## **Objectius:**

✓ Treballar amb Subformularis

## **Exercici:**

- 1.- Obre la base de dades Exercici Access.
- 2.- Tria la taula Clients i crea un Formulari amb subformulari.

|                                                                       | Exercici Access : Base de datos (Access 2007) - Microsoft Access |
|-----------------------------------------------------------------------|------------------------------------------------------------------|
| Inicio Crear Datos externos Herramientas                              | de base de datos                                                 |
|                                                                       | 🔚 🖞 Gráfico dinámico 📰 📄 🗄 Etiquetas 💭 🕵 💶 📿                     |
| Tabla Plantillas Listas de Diseño<br>de tabla - SharePoint - de tabla | Varios<br>elementos Más formularios formularios                  |
| Tablas                                                                | For Asistente para formularios                                   |
|                                                                       |                                                                  |
|                                                                       | Hoja de datos                                                    |
|                                                                       | ⊆uadro de diálogo modal                                          |
|                                                                       |                                                                  |
|                                                                       | I abla dinámica                                                  |
|                                                                       |                                                                  |
| Asistente para formularios                                            |                                                                  |
| Asistence para formularios                                            |                                                                  |
|                                                                       | ¿Qué campos desea incluir en el formulario?                      |
|                                                                       |                                                                  |
|                                                                       | Puede elegir de más de una consulta o tabla.                     |
|                                                                       |                                                                  |
|                                                                       |                                                                  |
| Ta <u>b</u> las/Consultas                                             |                                                                  |
| Tabla: Clients                                                        |                                                                  |
|                                                                       |                                                                  |
| <u>C</u> ampos disponibles:                                           | Campos <u>s</u> eleccionados:                                    |
| CodiClient                                                            |                                                                  |
| Nom                                                                   |                                                                  |
| Cognoms                                                               | >>                                                               |
| Empresa                                                               |                                                                  |
| LlocTreball                                                           | <                                                                |
| Adreça                                                                |                                                                  |
| Ciutat                                                                | <<                                                               |
| PaginaWeb                                                             |                                                                  |
|                                                                       |                                                                  |
|                                                                       | Concelor Altrée Signingto D Figuliere                            |
|                                                                       |                                                                  |

| Asistente para formularios                                                                               |                                                                                                    |
|----------------------------------------------------------------------------------------------------|----------------------------------------------------------------------------------------------------|
|                                                                                                    | ¿Qué campos desea incluir en el formulario?<br>Puede elegir de más de una consulta o tabla.                                                                                    |
| Ta <u>b</u> las/Consultas                                                                                |                                                                                                    |
| Tabla: Comandes                                                                                          |                                                                                                    |
| <u>C</u> ampos disponibles:                                                                              | Campos <u>s</u> eleccionados:                                                                                                    |
| CodComanda<br>NumeroComanda<br>CodClient<br>CodProducte<br>DataDeVenda<br>Venedor<br>Quantitat<br>Servir | <ul> <li>Ciutat</li> <li>PaginaWeb</li> <li>Casat</li> <li>NumeroFills</li> <li>CodPostal</li> <li>Provincia</li> <li>NumTeléfono</li> <li>Data de Naixement</li> </ul>        |
|                                                                                                    | Cancelar < <u>A</u> trás Sigui <u>e</u> nte > <u>F</u> inalizar                                                                                                    |
| Asistente para formularios                                                                               |                                                                                                    |
|                                                                                                    | ¿Qué campos desea incluir en el formulario?<br>Puede elegir de más de una consulta o tabla.                                                                                    |
| Ta <u>b</u> las/Consultas                                                                                |                                                                                                    |
| Tabla: Comandes                                                                                          |                                                                                                    |
| <u>C</u> ampos disponibles:                                                                              | Campos <u>s</u> eleccionados:                                                                                                    |
| CodClient                                                                                                | <ul> <li>Data de Naixement</li> <li>CodComanda</li> <li>NumeroComanda</li> <li>CodProducte</li> <li>DataDeVenda</li> <li>Venedor</li> <li>Quantitat</li> <li>Servir</li> </ul> |
|                                                                                                    | Cancelar < <u>A</u> trás Sigui <u>e</u> nte > <u>F</u> inalizar                                                                                                    |

| Asistente para formularios  |                                                                                                    |
|-----------------------------|----------------------------------------------------------------------------------------------------|
| ¿Cómo desea ver los datos?  |                                                                                                    |
|                             |                                                                                                    |
| por Clients<br>por Comandes | CodiClient, Nom, Cognoms, Empresa,<br>LlocTreball, Adreça, Ciutat, PaginaWeb, Casat,<br>NumeroFills, CodPostal, Provincia,<br>CodComanda, NumeroComanda, CodClient,<br>CodProducte, DataDeVenda, Venedor,<br>Quantitat, Servir |
|                             | Formulario con subformularios Formularios vinculados       Cancelar     < <u>A</u> trás     Sigui <u>ente</u> > <u>Finalizar</u>                                                                                               |

| Asistente para formularios                        |                                                               |
|---------------------------------------------------|---------------------------------------------------------------|
| ¿Qué distribución desea aplicar al subformulario? |                                                               |
|                                                   | <ul> <li>Tabular</li> <li>● Hoja de datos</li> </ul>          |
|                                                   | <u>D</u>                                                      |
|                                                   |                                                               |
|                                                   |                                                               |
| Ca                                                | ncelar < <u>A</u> trás Sigui <u>e</u> nte > <u>F</u> inalizar |

| Asistente para formularios                                       |                                                                                                    |  |  |
|------------------------------------------------------------------|----------------------------------------------------------------------------------------------------|--|--|
| ¿Qué estilo desea aplicar?                                       |                                                                                                    |  |  |
|                                                                  | Flujo<br>Fundición<br>Intermedio<br>Metro<br>Mirador<br>Módulo<br>Neptuno<br>Ninguno                                                    |  |  |
| Etiqueta Datos                                                   | Papel<br>Solsticio                                                                                                    |  |  |
|                                                                  | Cancelar < <u>A</u> trás Sigui <u>e</u> nte > <u>F</u> inalizar                                                                         |  |  |
| Asistente para formularios                                       |                                                                                                    |  |  |
|                                                                  | ¿Qué títulos desea aplicar a los formularios?<br>Formulario: Formulari Divers Taules Automàtic<br>Subformulario: Comandes Subformulario |  |  |
| ¿Desea abrir el formulario o modificar el diseño del formulario? |                                                                                                    |  |  |
|                                                                  | <ul> <li>Abrir el formulario para ver o introducir información.</li> <li>Modificar el diseño del formulario.</li> </ul>                 |  |  |
|                                                                  | Cancelar < <u>A</u> trás Sigui <u>e</u> nte > <u>Finalizar</u>                                                                          |  |  |

| 🖃 Formulari Divers Taule Automatic 🛛 💶 💌           |                                  |                    |                                       |                            |           |
|----------------------------------------------------|----------------------------------|--------------------|---------------------------------------|----------------------------|-----------|
| Formulari D                                        | Formulari Divers Taule Automatic |                    |                                       |                            |           |
|                                                    |                                  |                    |                                       |                            |           |
| Codi Client                                        | MCARDO                           |                    | Númoro Fills                          | 0                          |           |
| Nom                                                | María                            |                    | Codic Postal                          | 28001                      |           |
| Cognoms                                            | Cardo Merita                     |                    | Estat/Provincia                       | Madrid                     |           |
| Empresa                                            |                                  |                    | Nímero de Telè                        | fon 913 613 224            |           |
| LlocTreball                                        |                                  |                    | Data de Naixem                        | en <sup>.</sup> 02/08/1975 |           |
| Adreça                                             | Paseo Castella                   | ana, 230           |                                       |                            |           |
| Població                                           | Madrid                           |                    |                                       |                            |           |
| Pàgina Web                                         |                                  |                    |                                       |                            |           |
| Casat                                              |                                  |                    |                                       |                            |           |
| Comandes                                           |                                  | Codi Comanda 👻     | Número Com 👻 (                        | Codi Product 👻             | Data de V |
|                                                    | *                                | (Nuevo)            |                                       |                            |           |
|                                                    |                                  |                    |                                       |                            |           |
|                                                    |                                  |                    |                                       |                            |           |
|                                                    |                                  |                    |                                       |                            |           |
|                                                    |                                  |                    |                                       |                            |           |
|                                                    |                                  |                    |                                       |                            |           |
|                                                    | Re                               | aistro: 🖌 🔺 1 de 1 | ► ► ► ► ► ► ► ► ► ► ► ► ► ► ► ► ► ► ► | filtro Buscar              |           |
| Registro: H 		 1 de 19 		 H 		 K Sin filtro Buscar |                                  |                    |                                       |                            |           |

3.- Desa'l amb el nom Formulari Diverses Taules Automàtics.

4.- Ara farem servir l'assistent per crear un formulari com el d'abans. Afegeix atots els camps de les taules **Cients** i **Comandes**. Quant demani si volem que les dades de la taula secundària apareguin al formularia com a un subformulari o bé vinculats, triarem la primera opció. L'aparença haurà de ser com una fulla de dades. Al formulari principal l'anomenarem **Clients** i al subformulari **Comandes Clients**.

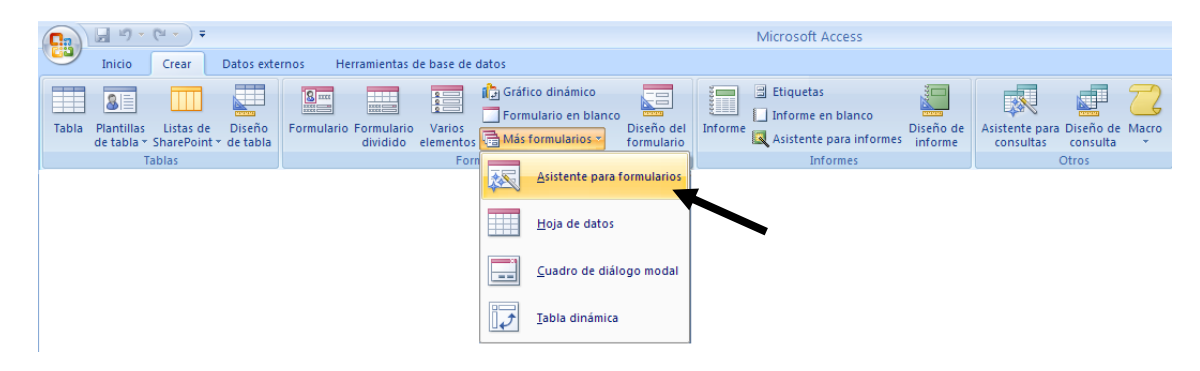

| Asistente para formularios                                                                  |                                                                 |  |  |
|---------------------------------------------------------------------------------------------|-----------------------------------------------------------------|--|--|
|                                                                                             | ¿Qué campos desea incluir en el formulario?                     |  |  |
|                                                                                             | Puede elegir de más de una consulta o tabla.                    |  |  |
| Ta <u>b</u> las/Consultas                                                                   |                                                                 |  |  |
| Tabla: Clients                                                                              |                                                                 |  |  |
| <u>C</u> ampos disponibles:                                                                 | Campos <u>s</u> eleccionados:                                   |  |  |
| CodiClient                                                                                  | >>><br><                                                        |  |  |
| Ciutat                                                                                      | <<                                                              |  |  |
|                                                                                             |                                                                 |  |  |
|                                                                                             | Cancelar < <u>A</u> trás Sigui <u>e</u> nte > <u>F</u> inalizar |  |  |
|                                                                                             |                                                                 |  |  |
| Asistente para formularios                                                                  |                                                                 |  |  |
| ¿Qué campos desea incluir en el formulario?<br>Puede elegir de más de una consulta o tabla. |                                                                 |  |  |
| Ta <u>b</u> las/Consultas                                                                   |                                                                 |  |  |
| Tabla: Comandes                                                                             |                                                                 |  |  |
| <u>C</u> ampos disponibles:                                                                 | Campos seleccionados:                                           |  |  |
| CodClient                                                                                   | Data de Naixement<br>CodComanda                                 |  |  |
|                                                                                             | >> NumeroComanda<br>CodProducte                                 |  |  |
|                                                                                             | DataDeVenda<br>Venedor                                          |  |  |
|                                                                                             | Quantitat       Servir                                          |  |  |
|                                                                                             |                                                                 |  |  |
|                                                                                             | Cancelar < <u>A</u> trás Sigui <u>e</u> nte > <u>F</u> inalizar |  |  |

| Asistente para formularios                                                              |                                                                                                    |
|-----------------------------------------------------------------------------------------|----------------------------------------------------------------------------------------------------|
| Asistente para formularios<br>¿Cómo desea ver los datos?<br>por Clients<br>por Comandes | CodiClient, Nom, Cognoms, Empresa,<br>LlocTreball, Adreça, Ciutat,<br>PaginaWeb, Casat, NumeroFills,<br>CodPostal, Provincia, NumTeléfono,<br>CodComanda, NumeroComanda,<br>CodProducte, DataDeVenda,<br>Venedor, Quantitat, Servir |
|                                                                                         | O Formulario con <u>s</u> ubformularios O For <u>m</u> ularios vinculados                                                                                                    |
|                                                                                         | Cancelar < <u>A</u> trás Sigui <u>e</u> nte > <u>F</u> inalizar                                                                                                    |

| Asistente para formularios |                                                                                                    |
|----------------------------|----------------------------------------------------------------------------------------------------|
| ¿Qué estilo desea aplicar? |                                                                                                    |
| Etiqueta Datos             | Flujo<br>Fundición<br>Intermedio<br>Metro<br>Mirador<br>Módulo<br>Neptuno<br>Ninguno<br>Opulento<br>Origen<br>Papel<br>Solsticio<br>Técnico |
|                            | Cancelar < <u>A</u> trás Sigui <u>e</u> nte > <u>F</u> inalizar                                                                             |

| Asistente para formularios |                                                                                                    |  |
|----------------------------|----------------------------------------------------------------------------------------------------|--|
|                            | ¿Qué título desea aplicar a cada formulario vinculado?<br>Primer formulai Clients<br>Segundo formi Comandes Clients<br>Ésta es toda la información que pecesita el asistente para crear los formularios                                                                                                    |  |
|                            | <ul> <li>Esta es toda la información que necesita el asistente para crear los formularios vinculados.</li> <li>¿Desea abrir el formulario principal o modificar el diseño de los formularios?</li> <li>③ Abrir el formulario principal para verlo o introducir información.</li> <li>○ Modificar el diseño de los formularios.</li> </ul> |  |
|                            | Cancelar < <u>A</u> trás Sigui <u>e</u> nte > <u>Fi</u> nalizar                                                                                                    |  |

| E Clients                                     | - = x               |  |
|-----------------------------------------------|---------------------|--|
| Clients                                       | Comandes Clients    |  |
|                                               |                     |  |
| Codi Client                                   | CALONSO             |  |
| Nom                                           | Carlos              |  |
| Cognoms                                       | Alonso Cordero      |  |
| Empresa                                       | Asesores Extremeños |  |
| LlocTreball                                   | Dtor. Comerical     |  |
| Adreça                                        | Avda. Montaña, 12   |  |
| Població                                      | Cáceres             |  |
| Pàgina Web                                    |                     |  |
| Casat                                         |                     |  |
| Número Fills                                  | 0                   |  |
| Codic Postal                                  | 10002               |  |
| Estat/Provincia                               | Cáceres             |  |
| Nímero de Telèfon                             | 927 228 734         |  |
| Data de Naixement                             | 10/11/1975          |  |
| Registro: H 4 de 19 + H H K Sin filtro Buscar |                     |  |

| E Comandes Clients                                         | _ = ×         |
|------------------------------------------------------------|---------------|
| Comandes Clients                                           |               |
| Codi Comanda Iero Comanda di Producte ata de Venta Venedor | Quantitat Sei |
| Registro: H < 1 de 1 		 H H I Filtrado Buscar              |               |

5.- Crea ara una Taula Dinàmica, amb el nom Taula Dinàmica Simple.

| <b>C</b> ) | <u>□</u> 12) ~ (21 ~ ) ≠ |                         |                      |            |                        |                     |                                   |                                               |                          |         | Microsoft Access                                                                          |                      |                             |                       |       |  |
|------------|--------------------------|-------------------------|----------------------|------------|------------------------|---------------------|-----------------------------------|-----------------------------------------------|--------------------------|---------|-------------------------------------------------------------------------------------------|----------------------|-----------------------------|-----------------------|-------|--|
| <u> </u>   | Inicio                   | Crear                   | Datos exte           | rnos He    | rramientas d           | ie base de o        | latos                             |                                               |                          |         |                                                                                           |                      |                             |                       |       |  |
| Tabla      | Bantillas<br>de tabla ▼  | Listas de<br>SharePoint | Diseño<br>* de tabla | Formulario | Formulario<br>dividido | Varios<br>elementos | 🕞 Gráfico<br>🔄 Formul<br>🕞 Más fo | o dinámico<br>lario en blanco<br>prmularios y | Diseño del<br>formulario | Informe | <ul> <li>Etiquetas</li> <li>Informe en blanco</li> <li>Asistente para informes</li> </ul> | Diseño de<br>informe | Asistente para<br>consultas | Diseño de<br>consulta | Macro |  |
|            | T                        | ablas                   |                      |            |                        | Forn                |                                   | Acistanta para                                | formularios              |         | Informes                                                                                  |                      |                             | Otros                 |       |  |
|            |                          |                         |                      |            |                        |                     |                                   | Hoja de datos                                 | ogo modal                |         |                                                                                           |                      |                             |                       |       |  |
|            |                          |                         |                      |            |                        |                     |                                   | <u>c</u> uadro de dial                        |                          |         |                                                                                           |                      |                             |                       |       |  |

| E Comandes1                                                                                                    |          | x |  |  |  |  |  |  |  |  |
|----------------------------------------------------------------------------------------------------|----------|---|--|--|--|--|--|--|--|--|
| Coloque campos de filtro aquí                                                                                                    |          |   |  |  |  |  |  |  |  |  |
| Coloque campos de columna aquí                                                                                                    |          |   |  |  |  |  |  |  |  |  |
| Lista de campos de tabla dinámica       Image: Comandes 1         Arrastre elementos a la lista de tabla dinámica       Image: Comandes 1         Image: CodComanda       Image: CodComanda         Image: CodClient       Image: CodProducte         Image: CodProducte       Image: CodProducte         Image: The table Venda por semana       Image: The table Venda por mes         Image: The table Venda por mes       Image: The table Venda por mes         Image: The table Venda por semana       Image: The table Venda por mes         Image: The table Venda por mes       Image: The table Venda por mes         Image: The table Venda por mes       Image: The table Venda por mes         Image: The table Venda por mes       Image: The table Venda por mes         Image: The table Venda por mes       Image: The table Venda por mes         Image: The table Venda por mes       Image: The table Venda por mes         Image: The table Venda por mes       Image: The table Venda por mes         Image: The table Venda por mes       Image: The table Venda por mes         Image: The table Venda por mes       Image: The table Venda por mes         Image: The table Venda por mes       Image: The table Venda por mes         Image: The table Venda por mes       Image: The table Venda por mes         Image: The table Venda por mes       Image: The table Venda por mes | dos aquí |   |  |  |  |  |  |  |  |  |

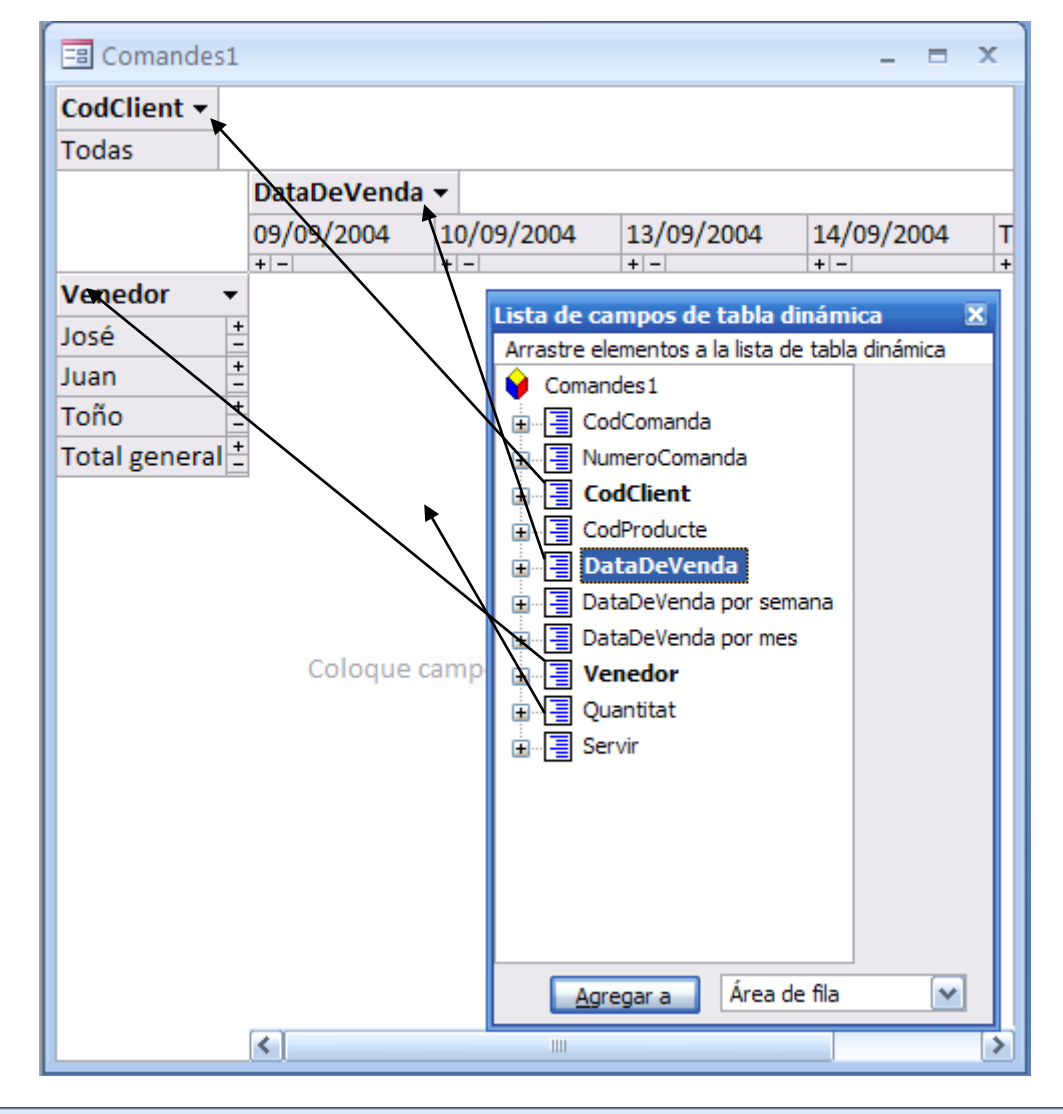

| 🖃 Comandes1 📃 🗖 🗙 |               |             |            |             |            |             |           |               |                |  |
|-------------------|---------------|-------------|------------|-------------|------------|-------------|-----------|---------------|----------------|--|
| CodClient -       |               |             |            |             |            |             |           |               |                |  |
| Todas             |               |             |            |             |            |             |           |               |                |  |
|                   | DataDeVenda 👻 |             |            |             |            |             |           |               |                |  |
|                   | 09/09/2004    |             | 10/09/2004 |             | 13/09/2004 | 1           | 4/09/2004 | Total general |                |  |
| -                 |               | + -         | +          | -           | +          | •           | +         | -   -         | + -            |  |
| Venedor           | •             | Quantitat 👻 |            | Quantitat 🔻 |            | Quantitat 🔻 |           | Quantitat 👻   | No hay totales |  |
| José              | +             | 1           |            | 1           |            | 1           | L         |               |                |  |
|                   |               |             |            |             |            | 1           | L         |               |                |  |
| Juan              | +-            |             |            | 1           |            | 3           | 3         |               |                |  |
| Toño              | +             | ► 2         |            | 1           |            |             | Γ         | 3             |                |  |
|                   |               | 1           |            |             |            |             |           | 2             |                |  |
| Total general +   |               |             |            |             |            |             |           |               |                |  |
|                   |               |             |            |             |            |             |           |               |                |  |
|                   |               |             |            |             |            |             |           |               |                |  |
|                   |               |             |            |             |            |             |           |               |                |  |

6.- Desa els canvis i surt de l'Access.